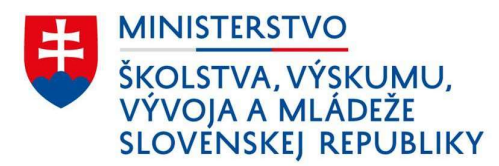

## Ako zmeniť heslo pre odosielanie údajov do RIS / CR

Tento dokument popisuje postupy pre resetovanie a zmenu hesla pre organizačné zložky školy, ktoré odosielajú údaje o pracovisku, deťoch alebo žiakoch a zamestnancoch do Rezortného informačného systému, teda aktualizujú údaje v Centrálnom registri.

Aktualizácia hesiel je potrebná z dôvodu zabezpečenia lepšej ochrany digitálnych kanálov, cez ktoré sa odosielajú údaje o deťoch alebo žiakoch a o zamestnancoch do RIS. Aktualizovanie hesla je tiež vhodné v prípade zmien v prístupe, napríklad pri výmene pracovníkov, ktorí pracujú s údajmi, ktoré sa odosielajú do RIS.

**Resetovanie hesiel organizačných zložiek škôl, ktoré odosielajú údaje do RIS sa uskutoční dňa 9.9.2024.** V tento deň dostanete emailovú notifikáciu s upozornením, že si musíte zmeniť heslo pre váš prístup.

Organizačné zložky škôl, ktoré vzniknú v budúcnosti, budú požiadané o zmenu hesla pri prvom prihlásení.

Vaše navrhnuté heslo

- musí mať najmenej 8 znakov
- sa nesmie zhodovať ani podobať na prihlasovacie meno
- musí obsahovať aspoň jedno veľké písmeno
- musí obsahovať aspoň jednu číslicu
- musí obsahovať aspoň jeden špeciálny znak \*@\$!,.:

Nikdy heslo nezdieľajte iným osobám, ani pracovníkom ministerstva.

## Postup pre prvú zmenu hesla

- 1. Otvorte stránku https://crinfo.iedu.sk/RISPortal
- 2. Kliknite na záložku ŠaŠZ a zriaďovatelia.

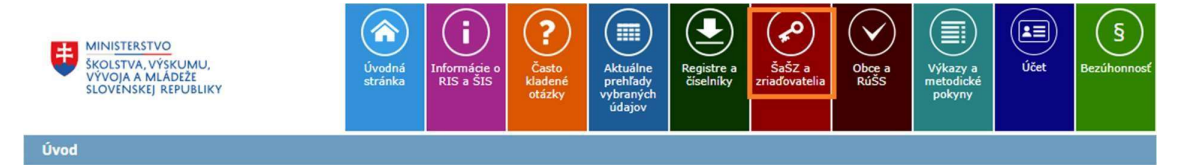

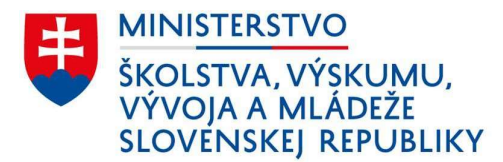

3. Vyberte spôsob prihlásenia menom a heslom.

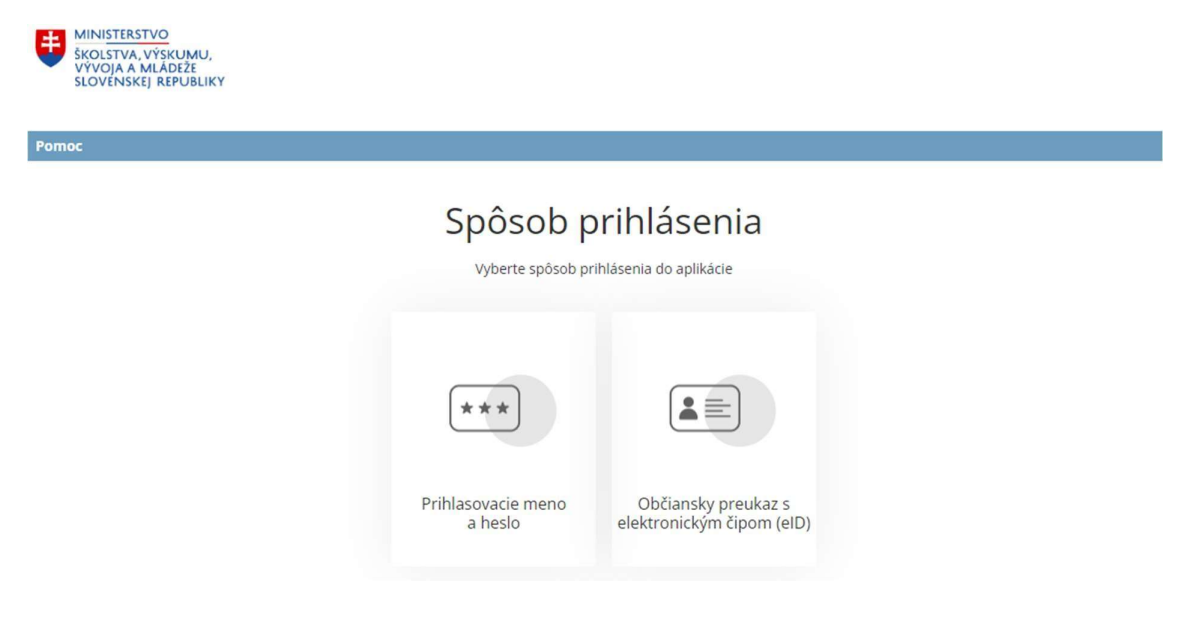

4. Vyplňte prihlasovacie meno a vaše pôvodné heslo a kliknite na Prihlásiť.

| MINISTERSTVO<br>ŠKOLSTVA, VÝŠKUMU,<br>VÝVOJA A MLÁDÍŽE<br>SLOVENSKEJ REPUBLIKY |                                               |  |
|--------------------------------------------------------------------------------|-----------------------------------------------|--|
| Pomoc                                                                          |                                               |  |
|                                                                                | Prihlásenie do aplikácie                      |  |
|                                                                                | Prihlasovacie meno                            |  |
|                                                                                | Heslo                                         |  |
|                                                                                | <b>Prihlásiť</b><br>Výber spôsobu prihlásenia |  |

- Otvorí sa vám nové okno, do ktorého vložte ešte raz vaše pôvodné heslo. Do ďalšieho priečinka vložte novo vytvorené heslo. Nové heslo zopakujte v treťom priečinku a kliknite na Odoslať. Nové heslo
- musí mať najmenej 8 znakov
- sa nesmie zhodovať ani podobať na prihlasovacie meno
- musí obsahovať aspoň jedno veľké písmeno
- musí obsahovať aspoň jednu číslicu
- musí obsahovať aspoň jeden špeciálny znak \*@\$!,.:

| MINI <u>STERSTVO</u><br>ŠKOLSTVA, VÝSKU<br>VÝVOJA A MLÁDI<br>SLOVENSKEJ REP    | JMU,<br>EŽE<br>UBLIKY   |
|--------------------------------------------------------------------------------|-------------------------|
| MINISTERSTVO<br>ŠKOLSTVA, VÝSKUMU,<br>VÝVOJA A MLÁDEŽE<br>SLOVENSKEJ REPUBLIKY |                         |
| Pomoc                                                                          |                         |
|                                                                                | Povinná zmena hesla     |
|                                                                                | Pôvodné heslo           |
|                                                                                | Nové heslo              |
|                                                                                | Potvrdenie nového hesla |
|                                                                                |                         |

6. Po odoslaní vám systém potvrdí úspešnú zmenu hesla.

| Zmena hesla                                                         |
|---------------------------------------------------------------------|
| Heslo bolo úspešne zmenené.                                         |
| Pokračujte prihlásením do aplikácie.<br>CRINFO ŠaŠZ a zriaďovatelia |
| Pokračovať                                                          |

7. Na emailovú adresu, ktorú vaše pracovisko eviduje v RISe bude odoslaná informácia o úspešnej zmene hesla. Dôležité je preto mať aktuálnu a správnu emailovú adresu zaznamenanú v RIS (postup pre aktualizáciu emailovej adresy, v prípade, že nie je v RIS správna, nájdete v metodických pokynoch na stránke <u>https://crinfo.iedu.sk/vykazy/MetodickePokyny</u>)

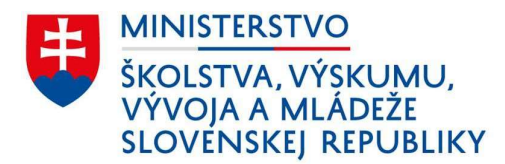

From: notify.iam <<u>info@iedu.sk</u>> Sent: Wednesday, August 7, 2024 22:23 PM To: adresa\_skoly <<u>adresa\_skoly@skola.sk</u>> Subject: Úspešná zmena hesla

Vážený klient, oznamujeme Vám, že proces zmeny hesla pre účet je úspešne dokončený. Môžete sa znovu prihlásiť novým heslom. Ďakujeme Vám za Váš záujem využívať naše elektronické služby.

Sekcia informačných technológií

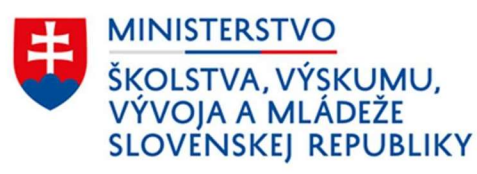

Stromová 1 | 813 30 Bratislava 1 | Slovenská republika

## Postup v prípade zabudnutia hesla

- 1. Otvorte stránku https://crinfo.iedu.sk/RISPortal
- 2. Kliknite na záložku ŠaŠZ a zriaďovatelia.

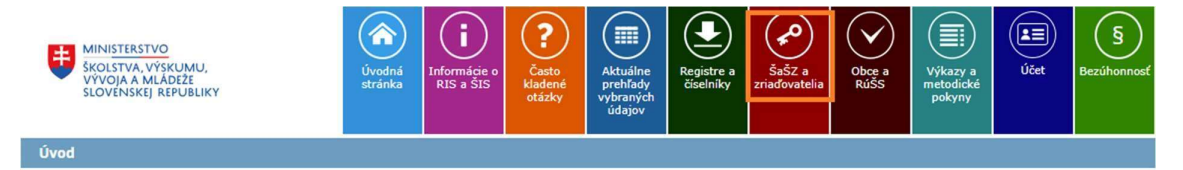

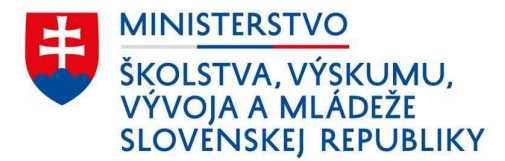

3. Vyberte spôsob prihlásenia menom a heslom.

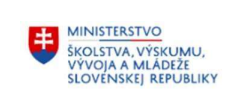

## Ропос Spôsob prihlásenia do aplikácie Vyberte spôsob prihlásenia do aplikácie textor Prihlasovacie meno a heslo

4. Kliknite na "Zabudnuté heslo"

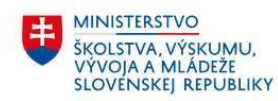

Pomo

| Heslo |  |  |
|-------|--|--|
|       |  |  |

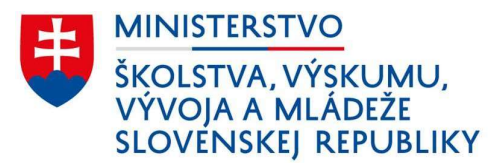

5. Vpíšte prihlasovacie meno (EDUID pracoviska), kontaktný email školy a opíšte kód z obrázku. Potom kliknite na Odoslať.

| moc |                          |
|-----|--------------------------|
|     | Zabudnuté heslo          |
|     | Prihlasovacie meno       |
|     | 910012535                |
|     | Email                    |
|     | Opište kód z obrázka 🛛 🖸 |
|     | Q1 3 5 5                 |
|     |                          |
|     | course -                 |

6. Zobrazí sa vám informácia o tom, že do emailovej schránky vám bola odoslaná správa s ďalšími inštrukciami.

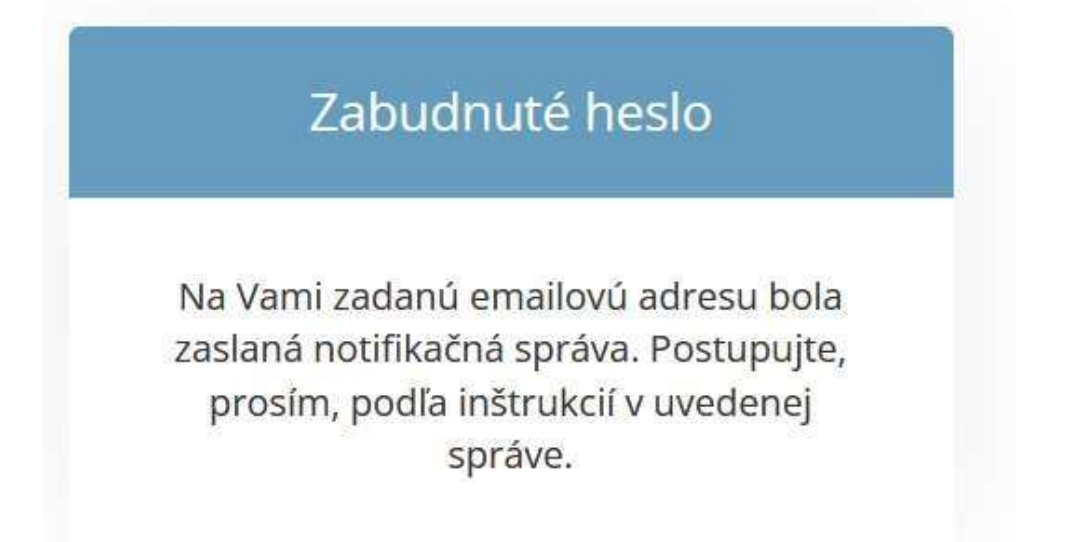

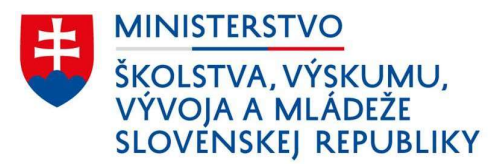

7. Otvorte email doručený do vašej emailovej schránky a postupujte podľa inštrukcií.

From: notify.iam <<u>info@iedu.sk</u>> Sent: Wednesday, August 7, 2024 22:28 PM To: adresa\_skoly <<u>adresa\_skoly@skola.sk</u>> Subject: Zabudnuté heslo

Vážený klient, na základe Vašej požiadavky o vygenerovanie nového hesla, v prípade jeho zabudnutia, je možné nastaviť nové heslo na tejto linke: <u>Zmena hesla</u>

V prípade, že ste o zmenu hesla nežiadali, prosím nereagujte na túto správu. Ďakujeme Vám za Váš záujem využívať naše elektronické služby.

UPOZORNENIE: Uvedenú linku je potrebné potvrdiť do 10 minút od vygenerovania tohto emailu. Po vypršaní daného časového limitu je potrebné opätovne požiadať o zabudnuté heslo.

Sekcia informačných technológií

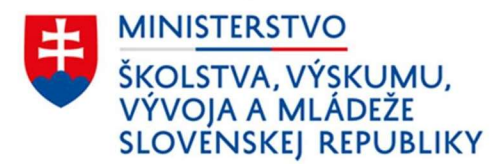

Stromová 1 | 813 30 Bratislava 1 | Slovenská republika

8. Odkaz v doručenom emaile vás presmeruje na stránku, kde budete môcť nastaviť nové heslo.